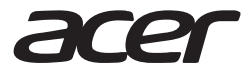

# Acer\_one\_10\_T2 10 inch tablet powered by Android™ Quick User Guide

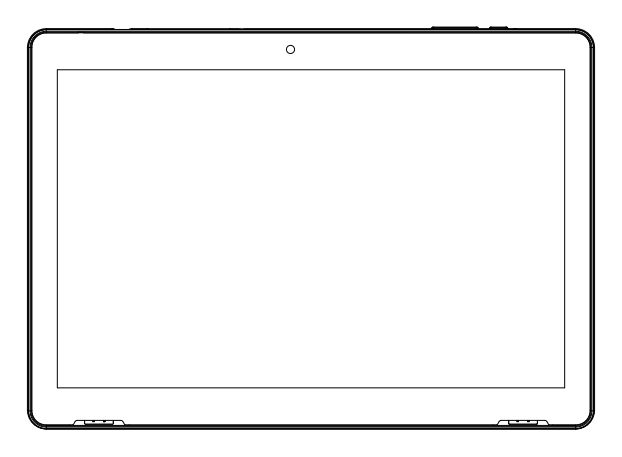

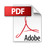

## 🚺 Important

This manual contains proprietary information that is protected by copyright laws. The information contained in this manual is subject to change without notice. Images provided herein are for reference only and may contain information or features that do not apply to your computer. Acer Group shall not be liable for technical or editorial errors or omissions contained in this manual.

# TABLE OF CONTENTS

| General View                                                                                                    |
|----------------------------------------------------------------------------------------------------|
| Quick Start Guide         Keys Function.         Home Page.         USB Connection.         Quick Setting.         Basic Setting         Network and Internet.         Bluetooth.         Apps & notification.         Storage.         7-         Security&location.         System         9-11         Multi-Media         10         Photo Gallery.         10-11 |
| Keys Function                                                                                                    |
| Home Page                                                                                                    |
| USB Connection                                                                                                    |
| Quick Setting       3-         Basic Setting       4         Network and Internet       4         Bluetooth       5-         Storage       7-         Security&location       8-         System       9-1         Multi-Media       10         MUSIC       10         Photo Gallery.       10-1                                                                       |
| Basic Setting Network and Internet                                                                                                    |
| Network and Internet       4         Bluetooth       5         Apps & notification       5         Storage       7         Security&location       8         System       9-11         Multi-Media       10         MUSIC       10         Photo Gallery.       10-11                                                                                                 |
| Bluetooth                                                                                                    |
| Apps & notification                                                                                                    |
| Storage                                                                                                    |
| Security&location                                                                                                    |
| System 9-11<br>Multi-Media 10<br>MUSIC                                                                                                    |
| Multi-Media 10<br>MUSIC                                                                                                    |
| MUSIC                                                                                                    |
| Photo Gallery                                                                                                    |
| Comoro 1                                                                                                    |
| Camera                                                                                                    |
| Installation of Procedures 1                                                                                                    |
| Installation1                                                                                                    |
| Uninstall1                                                                                                    |
| Going Online                                                                                                    |
| Troubleshooting                                                                                                    |
| Warranty Conditions1                                                                                                    |

## Acer\_one\_10\_T2 Information

Adapter Information Input: AC 100-240V. 50/60Hz. 0.35A Output: 5V 2A Model: Acer one 10 T2 Processor: MTK8766V/WAA 2.0GH7 Operating System: Android 12 RAM: 4GB DDR Storage: 32GB, support Micro SD up to 64 GB Screen: 10.1 inch 1200 X 1920 Display: IPS Screen and 10 points touch screen Music: MP3. AAC. WAV. OGG. etc Video: MP4. OGM. 3GP. AVI. Etc Picture: IPG\_IPEG\_PNG\_etc. Battery: 6000mAh, 3.7V Adapter: DC 5V 2A Camera: Front 2.0 MP. Rear 5.0 MP Wi-Fi: IEEE 802.11 a/b/g/n/ac Bluetooth: BT 4.2 Others: GPS. FM Ports: Micro TF/Micro SIM/Type-C, 3.5mm Headphone Dimensions: L243.45mm x W172.5mm x H10.85mm Weight: 523g (tablet only) Specifications and this manual are subject to change without prior notice. Conforms to AEEE directive. This product complies with the European CE Directives 2014/53 / EU (Electromagnetic Compatibility Directive). This device complies with the Directive on Control of Waste Electrical and Electronic Equipment. Simplified Compliance Statement Acer declares that the radio equipment type plate is in compliance with the directive 2014/53 /EU. The full text of the EU declaration of conformity is available on the Internet at:

## General View

In this user manual, the specifications given in the visuals and the parts indicated in the box contents may differ according to the model. The images are representative

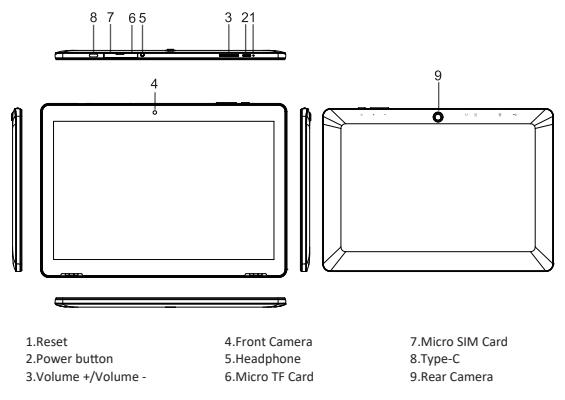

# Quick Start Guide

## Keys Function

Keys Function Description:

| Power button       | Short press to sleep/wake up, long press to startup and shutdown.                                               |  |
|--------------------|----------------------------------------------------------------------------------------------------|--|
| Volume + (up)      | increase the volume                                                                                             |  |
| Volume - (down)    | decrease the volume                                                                                             |  |
| HOME button (home) | Click it in any interface will return to main interface.                                                        |  |
| Back button (back) | click it in any interface will return to previous menu                                                          |  |
| Setting button     | display recently browsed history; double click this button,<br>you can switch between the last two applications |  |

## Home Page

Main interface as below picture 2.2-1, long press the blank and it will popup windows to set wallpaper, folder, widgets, and shortcut.

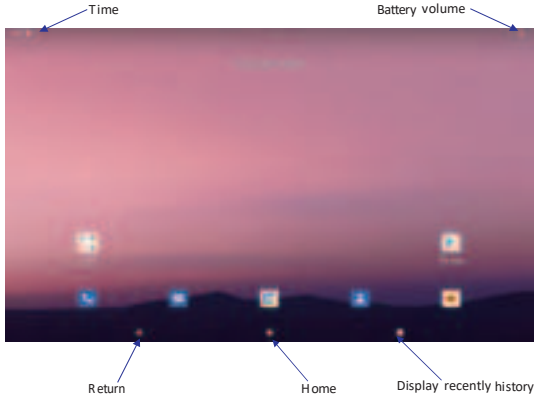

Disposal of your device in an environmentally friendly manner This symbol on the product or on its packaging indicates that the product must not be treated as household waste. Instead of and delivered to the current collection point which recycles electronic equipment. This product is correct, you will be able to prevent the potential negative consequences of environment and human health arising from waste treatmentof the product. Recycling of materials will help to conserve natural resources. For more information about recycling this product, please contact your local municipality, the household waste disposal service or the shop where you purchased the product. Suggestions for Energy Saving When you do not use it, turn off the device like wi-fi, blue tooth. If necessary, disable unnecessary sounds such as application notification and key sound. Depending on what you need, reducing the brightness and volume will enableyou to use energy efficiently. Proper Battery Disposal[For countries with separate collection systems) The marking on the battery, the guide and the luggage compartment indicate that this pile of battery should not be disposed with other household waste. Hg, Cd or Pb chemical symbols indicate that this product. Cannot be changed by the user. For detailed information on replacement, please contact yourservice provider. Do not try to remove the battery to the time. Do not disassemble, crush or punch. If you intend to dispose of the product, necessary measures will be taken in the field of waste

## **USB** Connection

## MID storage configuration

- Before transmitting documents, you have to conduct storage configuration for your MID:
- 1. Connect the MID and computer by USB cable, the reminder column will show the remind information.
- 2. Open the reminder board; please view the MID status and reminder to learn how to open the board.
- 3. In the reminder board, click the "USB for file transfer", it will as below Picture 2.3-1, then click "File transfers".
- 4. Now the USB is connected successfully.

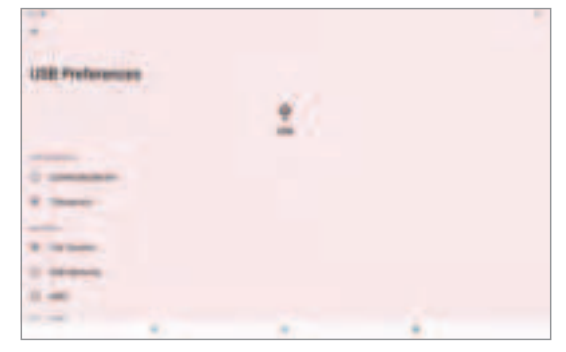

Copy the document into memory card

- 1. Connect the MID to computer with USB cable.
- 2. As MID storage configuration, it is connected with computer successfully.
- 3. Open the "My computer" in your computer, check the items in "MTP devices".
- 4. Copy the documents you need into "MTP devices".
- 5. After copying finishes, unplug the USB can.

## Quick Setting

Swipe-down gesture from the top of the screen, there are nine shortcuts icons, such as Wi-Fi, Bluetooth, Auto-rotate, and so on. In the full Quick Settings list you can also tap the edit button at the bottom right torearrange the tiles or replace them with others, as Picture 2.4-1. The optional extras list is pretty minimal: Just Hotspot, Data saver and Invert colors. But dable to create custom Quick Settings tiles for their apps, which will definitely make things a lot more interesting in the coming mouths.

| 100 X. | <br>(++) | have - |
|--------|----------|--------|
|        |          |        |
|        |          |        |
|        |          |        |
|        |          |        |
|        |          |        |
| 100    |          |        |

Swipe-down gesture from the top of the screen,L ong press push message to see a switch, operate it to open and close the future of this app so all notifications as Picture 2.4-2

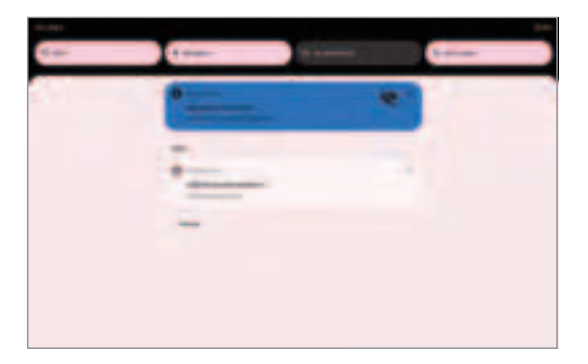

# **Basic Setting**

# Network and Internet

Reset Wi-Fi、 Bluetooth

Click icon in right top of Picture , select Reset Wi-Fi、 Bluetooth

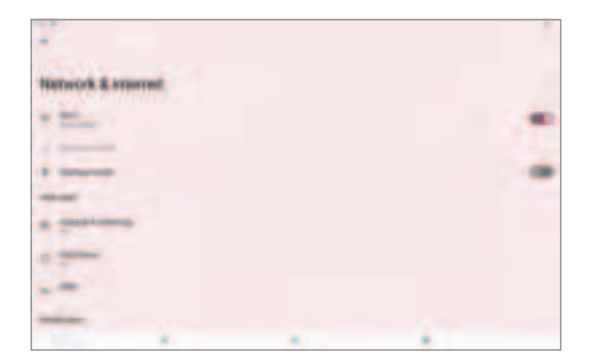

## Bluetooth

Bluetooth function operation

- 1. Click setting application in main menu interface
- 2. Click Bluetooth and open it.
- 3. If somebody open Bluetooth in your surroundings, click search device in right above, then MID will automatically search the Bluetooth device nearby.
- 4. Click the available Bluetooth device, it will popup request window, enter into related password, and match the device to connect.
- 5. After match successfully, choose the operation you want to, click

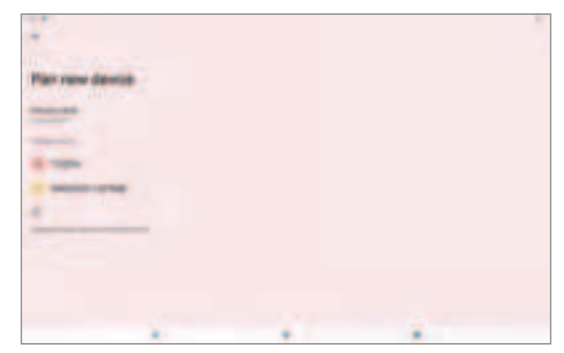

to enter

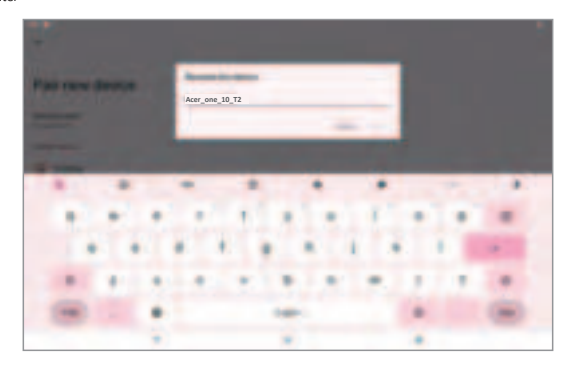

# Apps & notification

APPS

Click setting application in Apps.2. Select application, after enter, you can manage and delete installed application.

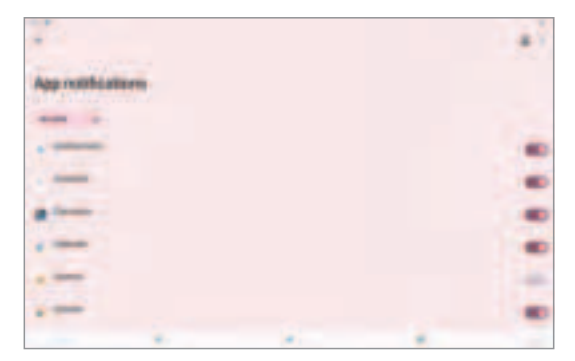

#### Notification

•

Open settings; click Notification

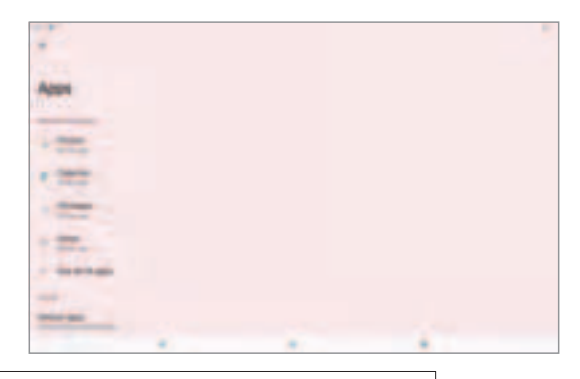

## Important You should only remove programs if you are familiar with the Android operating system.

# Storage

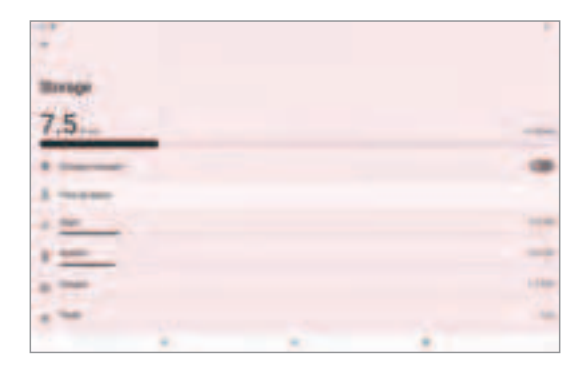

Open setting function; click Storage

Internal storage

Internal storage is MID local NAND storage, as Picture 3.4-2, if you need to check the storage content, you can check it in main menu.

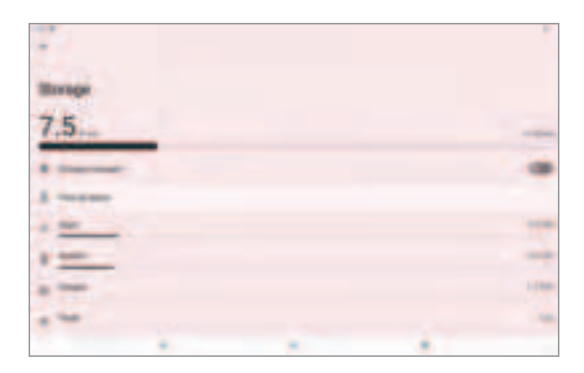

## SD card Click SD card to check the storage content

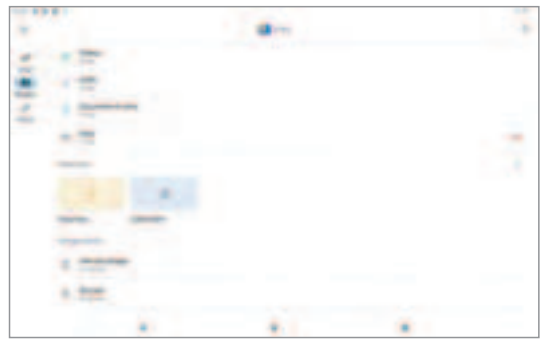

#### Safely remove or format SD card

## 1.Click

#### 2.Click Settings

3.After the above two steps you can choose what you want to do,remove or format TF card Note: Removing TF card safely can protectTF card and increase its lifetime.

# Security&location

## Set locked screen

Lock the touch screen by unlock icon or password to protect your MID. Note: After setting screen locked, you should enter the pass code each time when you startup or screen is locked

#### Set unlocked picture

- 1.Click setting application in main interface.
- 2.Click security.
- 3.Click screen lock.
- 4.Choose pattern in text setting area.
- 5.Click next following the remind message.
- 6.The unlocked pattern board pop up, there are nine touch spots, connect 4 points from vertical, horizontal or diagonal direction. move your finger from the screen when finish. The system will record yours new unlock pattern.

#### Click continue.

When you see the reminder, enter the unlock pattern, then click confirm. Set unlock PIN code

- 1. Click setting application in main interface.
- 2. Click security.
- 3. Click screen lock.
- 4. Choose PIN in text setting area.
- 5. Enter new PIN code(numbers) and click continue.
- 6. Enter new PIN code again and click confirm.

#### Set unlock password

- 1.Click setting application in main interface.
- 2.Click safe.
- 3. Click screen locked.
- 4. Set password in text setting area.
- 5. Set new password (letters and numbers) and then click continue.
- 6.Enter the password again and the click confirm.

Location service Click setting, select Location

| Locatory |   |     |
|----------|---|-----|
|          |   | (1) |
|          |   |     |
|          |   |     |
| -        |   |     |
| -        | - |     |

# System

#### Language and Input Method

Click setting, select language and input method, choose language , then click Add alanguage, select the language you want to add from the language list, as Picture 3.6-1.Back to language preferences page , you can drag the language you want to set to the first to switch language.

| -           |  |   |
|-------------|--|---|
| Languages   |  |   |
| -           |  | - |
| 1.000.00    |  | - |
| * determine |  |   |
|             |  |   |
|             |  |   |
|             |  |   |
|             |  |   |
|             |  |   |

Click setting, choose language and input, choose Gboard keyboard setting, click input language.

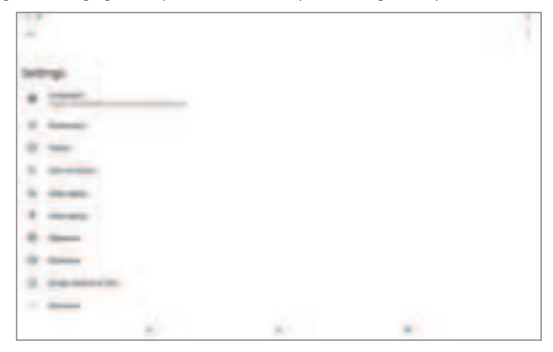

## Multi-Media

## Music

Enter into music player: in menu or desktop click music with it is into enter into music player, click the music you want to play. Drag the progress bar to adjust play progress. Operation of music player button

#### Important

Back up your contacts before making any changes. Tap the Menu button and select import/Export. You may then Export your contact list to your tablet's internal memory, or other options depending on installed applications.

## Photo Gallery

Photo gallery application can auto search photos and video files in SD card, and photo gallery will classify these photos and videos in folder. You can apply photo gallery to view and edit photos, set the photos as wallpaper and watch the video.

#### View pictures

- 1. Click gallery application in main interface.
- 2. Enter into gallery, click the folder you want to view.
- 3. Click the picture you want to view, the system will play it in full screen mode automatically.
- 4. The pictures can be zoom in and zoom out, put two fingers on the screen, the separate the fingers (gather up the fingers, the picture will be zoom in) or double click the screen.

Note: when you browse the pictures, slide left or right to view more pictures.

#### Edit and set pictures

When check the pictures in full screen mode, click menu key to display menu selection, you can choose the selection you need to edit and setting pictures.

#### Slide Show

- 1. Open a picture, use virtual key to click menu key, display menu selection.
- 2. Click slide show, it will auto loop play

#### Crop

1. Click menu key to display menu selection.

- 2. Then click crop, click and drag related area to adjust the cropper.
- 3. Click cropper and drag it inside and outside to adjust the image.
- 4. After adjust the size you want, click crop.
- 5. If you wish to give up to crop, click cancel to return to picture browse.

#### Edit

- 1. Click menu key, display the menu selection.
- 2. Click edit.
- 3. Adjust the brightness, style, color, ant alias setting in selection.
- 4. Click save.
- 5. If you want to give up edit, click return key, click not to return to picture browse.

## Camera

In the main interface or desktop, click camera application procedure

Operation of camera ,Switch camera: choose Menu key, click switch front/back camera

## Installation of Procedures

## Installation

Install the third party application procedure

- 1. Click "file manager" application procedure; choose the application procedure you need to install.
- 2. Hold the application procedure you need to install.

3.It popup install, click install apk.

4. Finish the installation as guide, it will operate.

Note: The third party procedure searched from internet to use on the system are all suffixed with .apk.

#### Important

Some applications may require payment before you can download them. You will need to have a Google Wallet account in order to pay for these applications.

## Uninstall

Uninstall application procedure

- 1. Click setting icon in main interface.
- 2. Click apps, list all the application procedures installed in the system.
- 3. Click the APK you want to uninstall, click uninstall.
- 4. Click confirm to finish uninstallation.

# Going Online

# Managing Wi-Fi connections

If you did not connect to a Wi-Fi network when you first started your tablet, or want to connect to a new network, tap APPS>Settings>Wi-Fi to manage your connection settings. If Wi-Fi is not on, tap the Wi-Fi ON switch and wait for your tablet to detect nearby networks. Tap the name of your network and enter asecurity password, if needed. Alternatively, open Quick Settings by swiping down from the top-right of the screen and tap the Wi-Fi button to toggle on and off the Wi-Fi connection. Browsing the internet In order to browse the internet with your tablet, you must be connected to a network with a connection to the internet.

# Using the browser

To start browsing, tap the Chrome icon on the Home screen, or tap APPS and then Chrome. To enter a website address, tap the address box at the top of the page. Enter the address using the keyboard and tap Go.

To navigate forward and backward in your browser's history, tap the forward and backward arrows next to the search bar. To refresh the webpage tap the refresh icon between the search bar and browser history arrows. To view your bookmarks, adjust browser settings, and perform other tasks, tap the Menu icon.

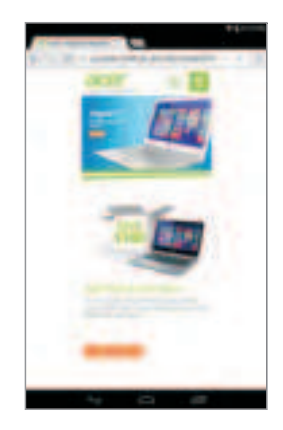

Chrome enables you to open multiple tabs. When a page is open, tap the small New tab button. Simply tap one of the open tabs across the top of the screen to switch pages.

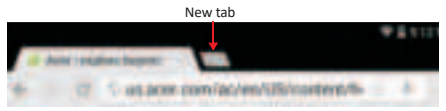

Pinch to zoom in or out of pages. Tap and hold an item on a page to open a contextual menu.

# Setting up the Email application

The Email application enables you to access email from most popular providers. Most accounts can be set up in two steps. Tap APPS and then tap Email to start setting up your email access. Enter your email address and password tap Manual setup to enter the parameters manually or simply tap Next to finish the setup process. The combined inbox feature of your tablet allows you to view emails from multiple accounts in a single inbox.

# Google services

 Note
 Applications may not be available in all countries and regions. You must activate a Google Account before using Google services. The first time you access Google services, you must read and accept the Terms of Service.
 The contents and design of Google Play vary by region. For example, in some regions, you can also browse for and purchase movies, books, magazines, or music. Updates may add new categories or change how to navigate Google Play at any time.

# Setting up your Gmail

- 1. Make sure your tablet is connected to the internet.
- 2. Tap APPS and then Gmail.

If you did not enter a Gmail account address and password when you first started your tablet, follow the instructions.

# Composing an email

- 1. Make sure your tablet is connected to the internet.
- 2. Tap APPS and then Gmail.
- 3. Тар 🔤 .
- 4. Enter the recipient's email address, the subject and message.
- 5. When you are finished composing your message, tap 🕨 🚥.

# Voice Search

Note Voice Search is available only in selected regions. With voice actions, you can send emails, find directions to locations, search the internet and even send a note to yourself using your voice.In Chrome, tap the microphone icon in the address bar for voice searches. When the Speak now prompt displays, state your command or query then press the red microphone button. Your command displays in the search box. Tap Go on the keyboard to complete the command or query.

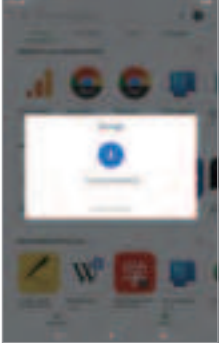

Google Play

Google Play is your entertainment unbound. It brings together all of the entertainment you love and helps you explore it in new ways, anytime, anywhere.

For the best user experience, you are advised to not download apps that use 3D graphics.Once you have selected an application, tap the Install button to download and install the application. You will be told which services (contact information, wireless access, GPS, etc.) the application requires access in order to function correctly. If none of these services seem unusual, tap Accept & download to proceed with the installation.

You may keep track of the download progress from both the app's page and the device's notification area.

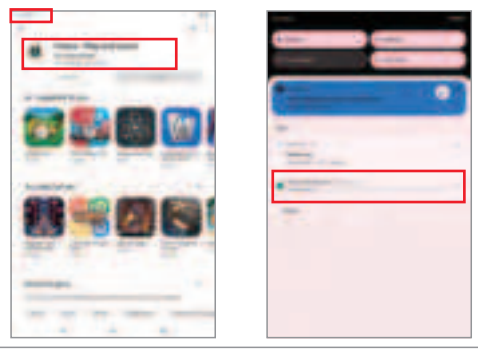

# Important

Some applications may require payment before you can download them. You will need to have a Google Wallet account in order to pay for these applications.

# Using downloaded applications

Once you've downloaded and installed an application, you may find it in the APPS or WIDGETS menus.

Certain applications provide both an app and widget, or only provide a widget (with no application icon). See Personalizing the Home screen on page 15.

# Uninstalling downloaded applications

Once you've downloaded and installed an application, you may uninstall the application from APPS > Settings > Apps, then select the app you wish to uninstall and tap Uninstall . Deleting an app icon from the Home screen only deletes the shortcut.

# Troubleshooting

If you detect an unusual condition on your device, you can try to solve the problem in the description of the table.

| PROBLEM                                                    | REASON                                                                                           | SOLUTION                                                                                                    |
|------------------------------------------------------------|--------------------------------------------------------------------------------------------------|----------------------------------------------------------------------------------------------------|
| Tablet no<br>LAN/Wifi<br>connect.                          | Incoming signal is too low                                                                       | May the signal is weak or bad. If you<br>are on the ground, signal reception may<br>be reduced.<br>Change another place and try again.                                                                                                    |
| Skip<br>touchscreen                                        | May your hands<br>wet, tablet<br>software or touch<br>screen can not<br>find touch<br>operation. | While touching the touch screen, make<br>sure it is dry. If the touch screen is<br>scratched or If it is damaged, contact us.                                                                                                    |
| Intermittent<br>lockups or<br>Tablet stops<br>responding   | May too many<br>applications<br>under operating                                                  | Press and hold the power button for 5 seconds. If the tablet does not turn off then press the Reset button located near SD card slot.                                                                                                    |
| Tablet beeps<br>and the battery<br>icon blinks<br>Blinking | Your battery is<br>weak                                                                          | To continue using the device, recharge.                                                                                                    |
| Tablet camera<br>head error<br>message Giving              | There is not<br>enough memory<br>or the battery is<br>weak.                                      | Charge the battery. Transferring files to<br>a PC, or open up some space by<br>deleting some files in memory.                                                                                                    |
| My Tablet does<br>not turn on out<br>of the box            | Low power                                                                                        | Plug the AC Adapter into the wall and<br>connect to the Tablet. The tablet should<br>now power on.Vucatimes recommends to<br>charge the device for 8 hours before first<br>use.<br>For a device that is completely<br>discharged, leave it plugged in and<br>turned off for at least 12 hours. |
| Unable to make<br>a connection to<br>your Computer         | Compatible with<br>USB jack or PC<br>latest version<br>drivers not loaded                        | If you are using the USB cable with your<br>device make sure it is compliant.<br>Your PC has the right drivers installed<br>and be sure to update it.                                                                                                    |

## Warranty Conditions

## Operating Management:

Your product is guaranteed2 years.

Toreqvestsupport. contact the customer service at 0811 482 202.

You will then be asked the detecive part and the original invoice stating the product regulatior. We may ask you for photos of your appliance.

Failure To Packing:

It it appeared, after unpacking the product or devce, a vice preventing the use of the product in its expected contiguration, contact the customer service with in 72 hours worked.

DISCLAIMER OF WARRANTY

DISCLAIMER OF WARRANTY RELATED TO THE ORIGIN OF DAMAGES

The guarantee does not apply in case of accidental physical damage, it does not

cover such damage and failures that resulted:

•improper installation (of a bad installation) or a misuse or poor maintenance of the product.

• improper use of the material or not complying with the instructions in the user manual.

•lightning, flood, fire, power surge, shock, poor ventilation, a fall, discolorationdue to the action of light, burning,

humidity, excessive heating without humidifier, or irregular ground or insects.

•repairs made and /or working on the hardware and /or opening of it by an unauthorized person by the manufacturer.

•maintenance, repair or replacement of parts due to normal usury or failure to maintain.

•modification of the construction and original features of the guaranteed product.

. corrosion, oxidation, a bad connection nor an external power supply problem.

EXCLUSION OF WARRANTIES RELATING TO THE

NATURE OF DAMAGES (INDIRECTS DAMAGES)

The guarantee covers only the right to repair or replace the guaranteed product.

Consequently, the indirect damage resulting from the failure or damage not

covered by warranty, including:

Commissioning costs, adjusting, cleaning;

 Damage of any kind resulting from the unavailability of the product guaranteed during the period between deteriora tion and failure and repair or the replacement of the product guaranteed.

#### Othe Rexclusions

 Damage and faults under specific exclusions in the warranty manufacture guaranteed product, as mentioned in the product instructions for use;

The aesthetic damage;

•The products guarantee that the customer is not able to return or those who returned without their accessories.

## Pixelpolicy

In accordance with the IS O 13406-2 norm, a product is considered defective when the number of dead or lit pixels is over 3.

Declaration of conformity EU:

Market Maker Brand Licensing, hereby declares that this equipment, conforms to the essential requirements and other relevant provisions of Directive 2014/53/UE. This device complies with part 15 of the FCC rules. Operation is subject to the following two conditions: (1) This device may not cause harmful interference, and (2) this device must accept any interference received, including interference that may cause undesired operation.

15.21 Information to the user.

Any changes or modifications not expressly approved by the party responsible for compliance could void the user's authority to operate the equipment. 15.105 Information for the user.

Note: This equipment has been tested and found to comply with the limits for a Class B digital device, pursuant to part 15 of the FCC rules. These limits are designed to provide reasonable protection against harmful interference in a residential installation. This equipment generates, uses and can radiate radio frequency energy and, if not installed and used in accordance with theinstructions, may cause interference to radio communications. However, there is no guarantee that interference will not occur in a particular installation. If this equipment does cause harmful interference to radio or television reception, which can be determined by turning the equipment off and on, the user is encouraged to try to correct the interference by one or more of the following measures:

- Reorient or relocate the receiving antenna.

- Increase the separation between the equipment and receiver.

- Connecting the equipment to a socket on a circuit different from that to which the receiver is connected.

- Contact with the provider or a radio/TV technician for help.

Specific absorption rate (SAR):

This Tablet meets the government's requirements for exposure to radio

waves. The guidelines are based on standards developed by independent scientific organizations through periodic and thorough evaluation of scientific studies. The standards include a margin of safety designed to ensure the safety of all people regardless of their age or health.

The FCC Statement of Exposure to RF and the SAR limit for the United States (FCC) is 1.6 W/kg average for each gram of tissue. This device was tested for typical operations of use on the body, with the back of the Tablet at 0mm from the body. To maintain compliance with FCC RF exposure requirements, use accessories that maintain a distance of 0mm between the user's body and the back of the Tablet . The use of belt clips, covers and similar accessories must not contain metallic components in their assembly. The use of accessories that do not meet these requirements may not meet FCC RF exposure requirements and should be avoided. Functioning in the body

This device was tested for typical operations of use in the body. To comply with RF exposure requirements, a minimum separation distance of 0mm must be maintained between the user's body and the Tablet, including the antenna. Third-party accessories such as belt clips. covers and similar accessories used with this device should not contain metallic components, accessories that do not meet these RF exposure requirements and should be avoided from use on the body. Use only the supplied antenna or an approved antenna.